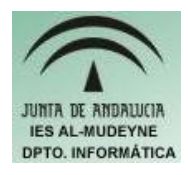

## INFORMÁTICA APLICADA (EJERCICIO) IES ALMUDEYNE DEPARTAMENTO DE INFORMÁTICA EJERCICIO N º: 20 TEMA: New View (NVU)

New View es un editor de páginas web multiplataforma. New View está basado en la aplicación Mozilla Composer.

NOTA: Para cualquier operación que no sepas consulta el ANEXO I.

- 1) Descargar la aplicación NVU desde internet: <u>www.nvu.com</u> o pedir el CD de instalación al profesor.
- 2) Una vez que hayas entrado en la página selecciona en el menú de la izquierda como idioma el "español"
- 3) Navegar por el portal hasta encontrar la **zona de descarga**. Bajar el "archivo de instalación" para el sistema operativo "Linux"
- 4) Al final tendrás un único archivo de instalación con extensión. TAR
- 5) Copia el archivo a tu carpeta personal.
- 6) Descomprimir archivo (Botón derecho ratón>>Extraer aquí...)
- 7) Te habrá creado una carpeta, ahora ya podrás eliminar el archivo de instalación dejando lógicamente la carpeta recién creada
- 8) Entra en la nueva carpeta creada. Crea un enlace al archivo "nvu" (Botón derecho ratón>>Crear un enlace. Después arrastrar el enlace al escritorio).
- 9) Hacer doble clic sobre el enlace creado, e indicar acción "Ejecutar"
- 10)Ir la carpeta personal al Nautilus v en crear la carpeta "ProyectoWebNombreAlumno". Donde "NombreAlumno" corresponderá con tu nombre. Crear la carpeta "imagenes" dentro de la carpeta "ProyectoWebNombreAlumno".
- 11)<u>Pinchar en este enlace para descargarte las imágenes que se usarán en este</u> <u>ejercicio</u>
- 12)Una vez descargadas, descomprime el archivo (ver punto 6 de este ejercicio si no recuerdas como hacerlo)
- 13) Copia los archivos descomprimidos en la carpeta "imagenes"
- 14) Crear mediante NVU el archivo "index.html" y almacenalo en la carpeta "ProyectoWebNombreAlumno" (Archivo>>Nuevo, Archivo>>Guardar como...)
- 15) Rellena la página con la siguiente información:

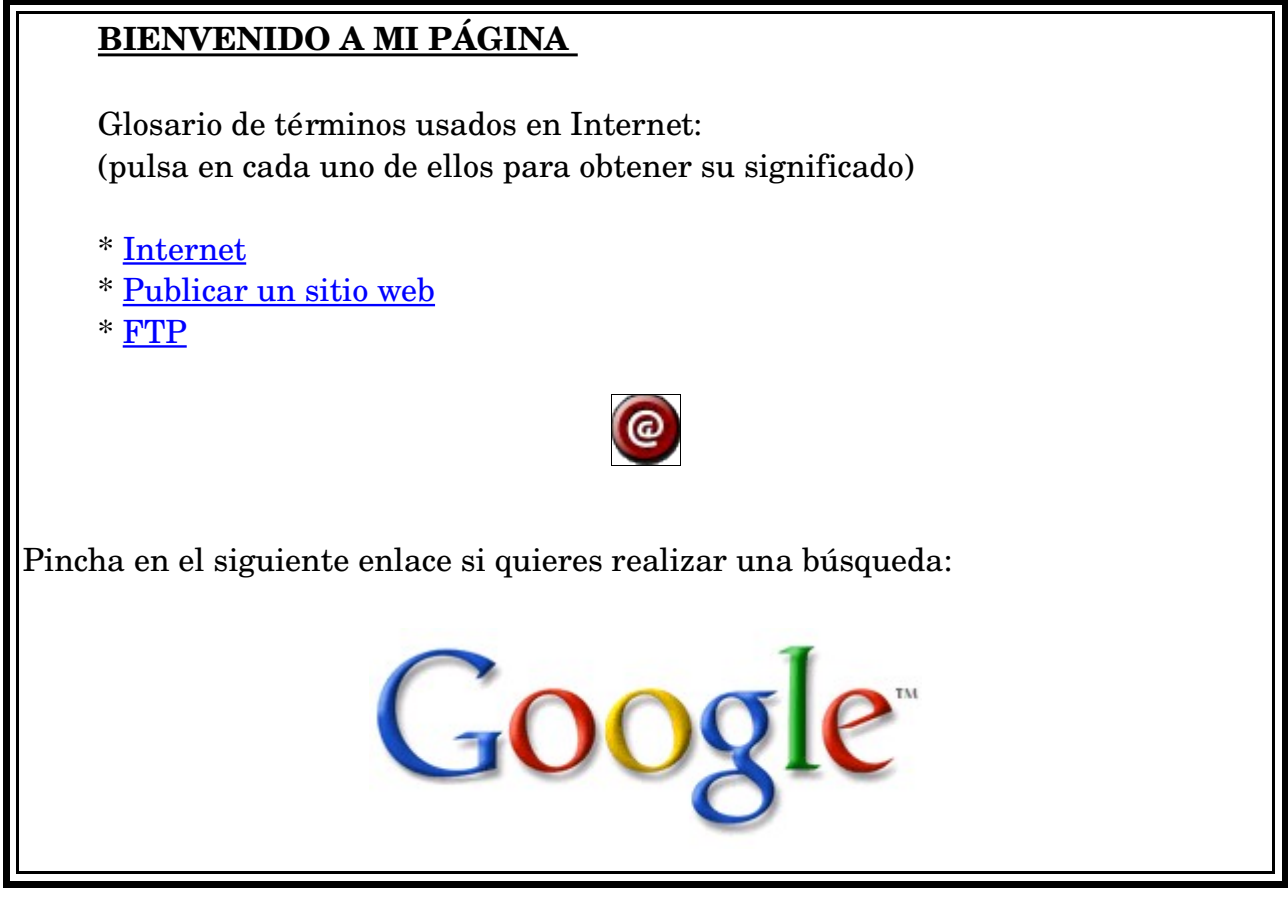

Las palabras subrayadas serán enlaces a las siguiente páginas que se van a construir: internet.html, publicar.html y ftp.html. Por tanto hacer el enlace solamente cuando estén las páginas creadas.

El icono de correo deberá ir a tu dirección de correo electrónico y cuando pulses sobre el icono de google tendrá que ir a la dirección "<u>www.google.com</u>".

Para saber como realizar cada una de estas tareas consulta el ANEXO I.

16)Crea el archivo "internet.html" tal y como se hizo en el apartado 14 con el siguiente contenido:

## INTERNET

Una red mundial de millones de ordenadores que se comunican entre sí usando protocolos estándar como TCP/IP. Desarrollado originalmente para el ejército de EEUU en 1969, Internet creció para incluir instituciones de educación e investigación y, a finales los años 90, a millones de empresas, organizaciones y particulares. Hoy en día Internet se usa para correo electrónico, navegar por la World Wide Web (WWW), mensajería instantánea, listas de correo, grupos de

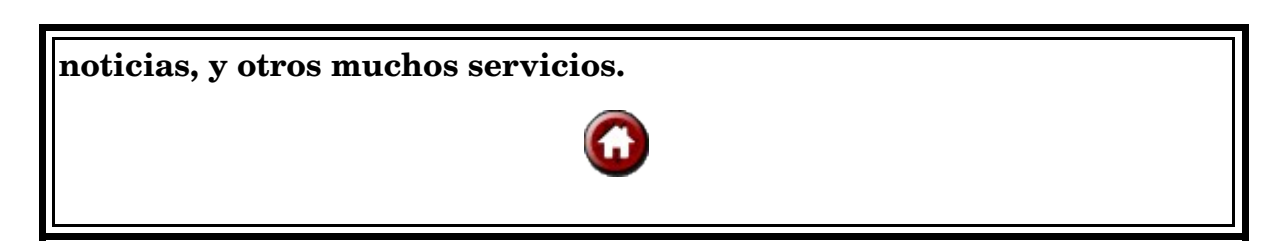

Cada vez que se pulse sobre el icono de la casa tendrá que volver a la página "index.html"

17) Crea el archivo "publicar.html" con el siguiente contenido:

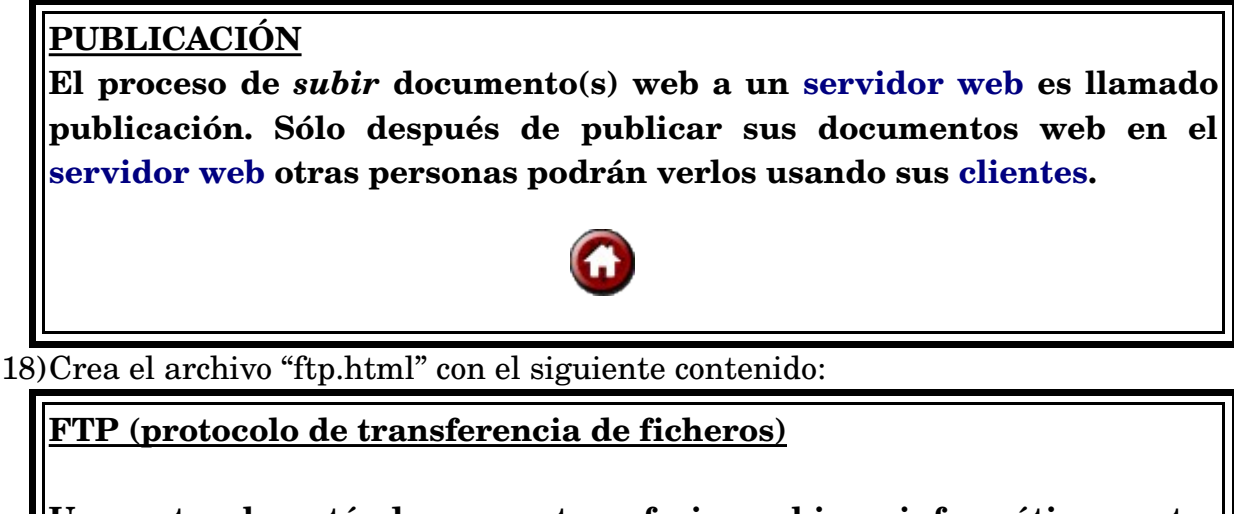

Un protocolo estándar para transferir archivos informáticos entre diferentes ordenadores conectados a través de una red. Un ordenador remoto, el servidor FTP, acepta conexiones de otros ordenadores llamados clientes. Una vez establecida la conexión, los clientes pueden descargar (get) archivos del servidor o subirlos (put) a éste.

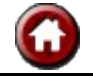

- 19) Ve al Nautilus y abre con un doble clic el archivo index.html para comprobar que funcionan correctamente todos los enlaces de dicha página.
- 20)Ir a internet y elegir cuatro fotos de cualquier página web y guardarlas (ver ANEXO I)
- 21) Insertar dichas imágenes en el archivo index.html

## ANEXO I

| Acción                                                                                                    | Secuencia                                                                                                    |
|----------------------------------------------------------------------------------------------------|----------------------------------------------------------------------------------------------------|
| Crear archivo en NVU                                                                                         | Archivo >> Nuevo                                                                                                    |
| Guardar archivo en NVU<br>(acuérdate de ponerle extensión .html)                                             | Archivo >> Guardar como                                                                                                    |
| Crear hiperenlace o hipervínculo a otra página<br>NOTA: Para crear un enlace a otro dirección de<br>internet | <ol> <li>Seleccionar texto o imagen a insertar<br/>hipervínculo</li> <li>Insertar&gt;&gt;Enlace</li> <li>Pulsar el botón "Elegir archivo"</li> <li>Pulsa botón Aceptar</li> </ol>                                                                                                    |
| Insertar imagen                                                                                              | <ol> <li>Insertar&gt;&gt;Imagen</li> <li>Botón "Elegir archivo"</li> <li>Escribir una descripción de la imagen en<br/>la caja de texto "Texto alternativo" para<br/>que las personas discapacitadas puedan<br/>entender la imagen que has insertado</li> <li>Pulsa botón Aceptar</li> </ol>                                                                                              |
| Crear un hiperenlace o hipervínculo a una<br>dirección de CORREO ELECTRÓNICO o a<br>otra PÁGINA DE INTERNET  | <ol> <li>Seleccionar texto o imagen a insertar<br/>hipervínculo</li> <li>Insertar&gt;&gt;Enlace</li> <li>Introducir dirección de correo<br/>electrónico(ejemplo:mailto:rod_garcia@<br/>guay.com) o dirección de una página de<br/>internet(ejemplo:http://www.google.com<br/>) en la caja de texto situada encima del<br/>botón "Elegir archivo"</li> <li>Pulsa botón Aceptar</li> </ol> |
| Guardar una foto de una página de internet                                                                   | Posiciona el cursor en la imagen, pulsa el<br>botón derecho del ratón y selecciona la<br>opción "Guardar como"                                                                                                    |